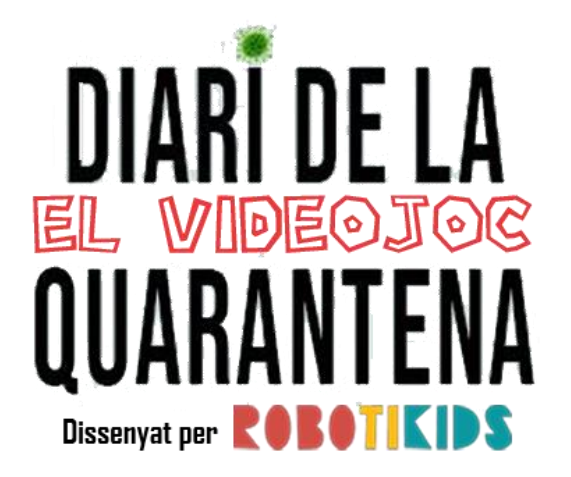

**Descripción:** Videojuego creado en Scratch a partir de los vídeos de Eugeni Alemany sobre el "Diari de la Quarantena".

El juego consiste en evitar chocarte con los obstáculos que van saliendo por la pantalla, utilizando las flechas para ello. ¡Consigue 15 puntos!

**Pasos previos**: En primer lugar, descárgate la plantilla del videojuego del siguiente enlace: <u>https://scratch.mit.edu/projects/489644399</u>

Aquí ya tienes en el archivo de Scratch los objetos (personajes), sonidos y fondos, sólo nos faltará programarlos.

Para descargar esta plantilla y abrirlo en tu propio Scratch sigue los siguientes pasos:

| DIA      | ARI DE LA Q | UARAN  | TENA EL VI   | DEOJC       | C b   | y Ro       | obo                    | 0 V                | /er dentro |
|----------|-------------|--------|--------------|-------------|-------|------------|------------------------|--------------------|------------|
| Salval   | - Archivo   | Editar | 🔆 Tutoriales | DIARI I     | )e la | QUAF       | RANTE                  |                    |            |
| 📰 Código | Justraces   | 🌒      | dos          |             |       |            |                        |                    |            |
|          |             |        |              | <u>Bara</u> | Ø     | ⊕•         | Archivo                | Editar             | 💓 Tut      |
|          |             |        |              | SE Có       | digo  | -          | Nuevo                  |                    |            |
|          |             |        |              | Movimiento  | Movi  | imiento    | Guardar a<br>Guardar u | ihora<br>ina copia |            |
|          |             |        |              | Apariencia  | move  | er 10      | Cargar de              | sde tu ord         | enador     |
|          |             |        |              | Sonido      | girar | <u>د</u> ( | Guardar e              | en tu orden        | ador       |

Una vez hechos estos 3 pasos, el archivo se te descargará a tu ordenador. Normalmente, por defecto, se descarga a la carpeta de DESCARGAS o DOWNLOADS. Una vez descargado el archivo, tenemos que abrirlo con Scratch. Para esto hay 2 opciones: si tenemos instalado scratch abrirlo directamente y si no lo tenemos instalado podemos abrirlo desde la versión web. Procedo a explicar cómo se abre en la versión web/online.

En primer lugar, entramos en: <u>https://scratch.mit.edu/projects/editor/</u>

Si no nos aparece en idioma español, lo cambiamos en la bolita del mundo.

Abrimos el documento que nos hemos descargado:

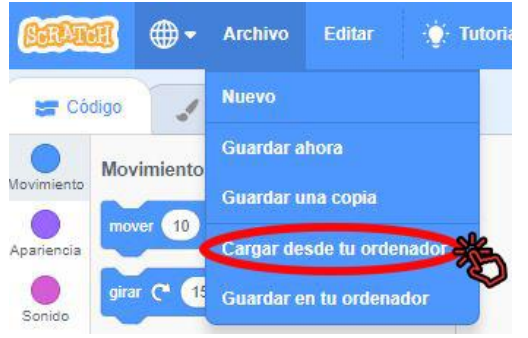

Recuerda que el archivo estará en la carpeta de descargas (a no ser que lo hayas guardado en otro lugar).

₩-

El documento se llama:

DIARI DE LA QUARANTENA EL VIDEOJOC by Robotikids MODIFICABLE

## Pasos de programación:

\*Cada pieza está en su determinado color, a mano izquierda, donde vemos las familias de bloques (movimiento, apariencia, sonido...), para sacarla al apartado de programación, haz clic sobre ella y sin soltarla arrástrala.

1. – PROGRAMACIÓN DEL BOTÓN: haz clic sobre el botón (se redondea de color azul).

| <u> </u>                          |                                | Selecciona el pe<br>fent clic sobre     | ersonatge Dissenyat par <b>COBOTI CID</b> :<br>un d'ells |                                 |
|-----------------------------------|--------------------------------|-----------------------------------------|----------------------------------------------------------|---------------------------------|
| al hacer clic en 💌                | al hacer clic en este obieto   | l punxa a Ji                            | igar The and the second                                  |                                 |
| cambiar fondo a fondo1 -          | enviar jugar 🔹                 |                                         |                                                          |                                 |
| mostrar<br>por siempre            | esconder                       | ( ) ( ) ( ) ( ) ( ) ( ) ( ) ( ) ( ) ( ) |                                                          |                                 |
| si 💦 ¿tocando puntero del ratón 👻 | ?) entonces al recibir jugar + | ROBOTIKIDS                              | Utilit                                                   | Instruccio<br>za les fletxes de |
| dar al efecto brillo 🛩 el valor 🕕 | esconder                       | www.robolikids                          | .23                                                      | ocar-te amb eis                 |
| si no                             |                                |                                         |                                                          |                                 |
| dar al efecto brillo 👻 el valor 🗐 |                                | () Objeto bot                           | on                                                       | \$ y (82)                       |
|                                   | the second second              |                                         |                                                          |                                 |
| en en antiere en antiere et e     | alla a a a a a                 | (Q) Mostrar 🧿                           | Ø Tamaño 70 Direct                                       | ción 90                         |
|                                   |                                |                                         |                                                          |                                 |
|                                   |                                | E                                       | a 😨                                                      |                                 |
|                                   |                                |                                         |                                                          |                                 |

## 2.- CREAR MENSAJES:

Hacemos clic en Eventos (bloque amarillo). Buscamos la pieza "al recibir mensaje1", pinchamos sobre ella, hacemos clic en nuevo mensaje, escribimos <u>Jugar Eugeni</u> y damos a aceptar.

Hay que repetir este paso para crear todos los mensajes: Jugar Eugeni, Jugar Marcell, Jugar Víctor, Jugar Yolanda, has guanyat, has perdut y jugar.

| Movimiento                                      | al recibir mensaje1 💌 |
|-------------------------------------------------|-----------------------|
| Apariencia                                      | es                    |
| Sonido al presionar tecta espacio •             | ✓ mensaje1            |
| evente al hacer olic en este objeto             |                       |
| Control<br>cuando el fondo cambie a fondocasa • | Nuevo Mensaje 🗙       |
|                                                 | Nombre del mensaje:   |
| Variables                                       |                       |
| Mis bloques al recibir mensaje1 -               | Cancelar Aceptar      |
| enviar mensaje1 +                               |                       |
| enviar mensaje1 • y esperar                     |                       |

3.- PROGRAMACIÓN DE JUGABLE: haz clic sobre el personaje (se redondea de color azul).

| al recibir Jugar Eugeni 💌   | al recibir 🛛 Jugar Marcell 💌             | al hacer clic en 🏴 |                                       |                           |
|-----------------------------|------------------------------------------|--------------------|---------------------------------------|---------------------------|
| por siempre                 | por siempre                              | esconder           |                                       |                           |
| cambiar disfraz a Eugeni 👻  | cambiar disfraz a Marcel 🗸               |                    |                                       | Jugar                     |
|                             |                                          |                    |                                       | - Bar                     |
|                             |                                          |                    |                                       | Selecciona el personatge  |
| al recibir 🛛 Jugar Víctor 👻 | al recibir 🛛 Jugar Yolanda 💌             |                    |                                       | fent clic sobre un d'ells |
|                             |                                          |                    |                                       |                           |
| por stempte                 | por siempre                              |                    |                                       | I 🚱 🙆 🔼                   |
| cambiar disfraz a Víctor 🔹  | cambiar disfraz a Yolanda 🝷              |                    |                                       |                           |
| ۍ او                        | ۍ او او او او او او او او او او او او او |                    |                                       | I 🏉 🐨 🗐 💧                 |
|                             |                                          |                    |                                       |                           |
| al recibir jug              | ar 👻                                     |                    |                                       |                           |
| por siempre                 |                                          |                    |                                       | www.rabatikids.es         |
|                             |                                          |                    |                                       |                           |
|                             | UNTUACIO > 15 entonces                   |                    |                                       | Objeto jugable            |
| enviar h                    | as guanyat 🔹                             |                    |                                       | Jugable                   |
| detener                     | todos 👻                                  |                    | G                                     | Mostrar 💿 💋 Tai           |
|                             |                                          |                    |                                       |                           |
|                             | e 1 1 1 1 1 1                            |                    | (=)                                   |                           |
|                             |                                          |                    | , , , , , , , , , , , , , , , , , , , |                           |
| M 12                        |                                          |                    |                                       | boton jugable             |

Continúa en la siguiente página  $\rightarrow$ 

| at reality firmer and  |           |       |        |       |      |      |     |   |
|------------------------|-----------|-------|--------|-------|------|------|-----|---|
| a recibir jugar •      |           |       |        |       |      |      |     |   |
| mostrar                |           |       |        |       |      |      |     |   |
| dar a PUNTUACIÓ -      | el val    | lor ( | 0      |       |      |      |     |   |
|                        | _         |       |        |       |      |      |     |   |
|                        |           |       |        |       |      |      |     |   |
| por siempre            |           |       |        |       |      |      |     |   |
| si Ltecla fleci        | ha arriba | ••)   | presid | onada | 2    |      | ces |   |
| anuntar en direcció    | -         |       |        |       |      |      |     |   |
|                        |           |       |        |       | _    |      |     |   |
| fijar estilo de rotaci | ón a ia   | quier | da-de  | recha | •    |      |     |   |
| mover 5 paso           | 95        |       |        |       |      |      |     |   |
|                        |           |       |        |       |      |      |     |   |
| si ¿tecla fled         | ha abajo  |       | presic | onada | 2    |      | Des |   |
|                        |           | 1     |        |       |      |      |     |   |
| apuntar en direcció    |           |       |        |       |      |      |     |   |
| mover 5 paso           |           |       |        |       |      |      |     |   |
|                        |           |       |        |       |      |      |     |   |
| si ¿tecla fleci        | ha derec  | iha 🔻 | pre    | siona | da?  | enti |     |   |
| apuntar en direcció    | in 90     |       |        |       |      |      |     |   |
|                        |           |       |        |       |      |      |     |   |
| mover 5 pase           | 95        |       |        |       |      |      |     |   |
|                        |           |       |        |       |      |      |     |   |
| si ¿tecla fiec         | ha izquie | irda  | r) pr  | esion | ada? | en   |     | s |
| apuntar en direcció    | in -90    |       |        |       |      |      |     |   |
| mount 5 mar            |           |       |        |       |      |      |     |   |
| inorar o paso          |           |       |        |       |      |      |     | ľ |
|                        | _         |       |        |       |      |      |     |   |

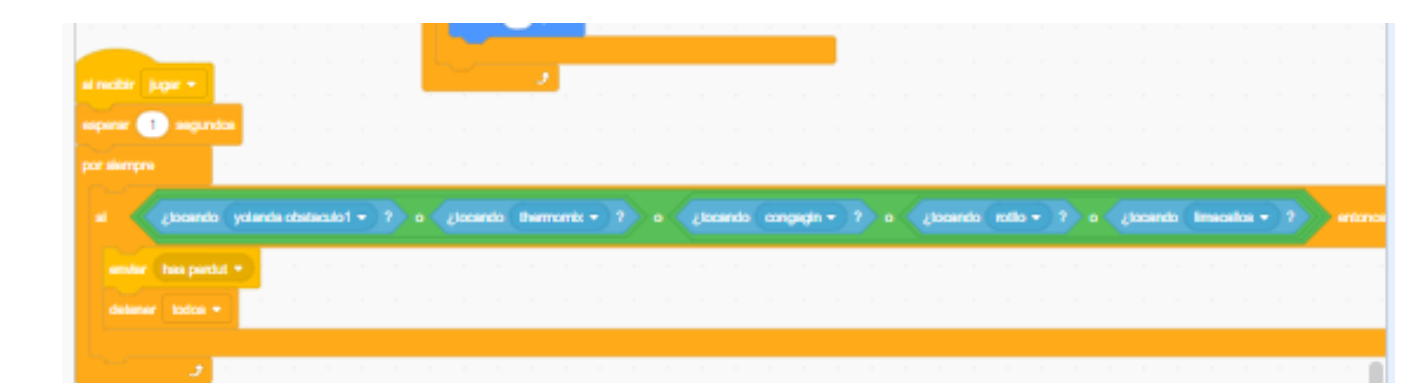

4.- PROGRAMACIÓN DE YOLANDA OBSTÁCULO: haz clic sobre el personaje (se redondea de color azul).

| al recibir jugar 👻            | al recib | ir has perdut 👻 | al hacer clic en 📦 | Selecciona el personatge        |
|-------------------------------|----------|-----------------|--------------------|---------------------------------|
| por siempre<br>ir a x: 180 y: | -90      |                 |                    | ۵ 😨                             |
| sumar a PUNTU.                |          | Stys a          |                    | ROBOTIKIDS<br>www.rabatikids.es |
|                               |          |                 |                    | Objeto yolanda obstaculo1 🔶 x   |
|                               |          |                 |                    | Mostrar Ø Ø Tamaño 100          |
|                               |          |                 |                    |                                 |

4.- PROGRAMACIÓN DE THERMOMIX: haz clic sobre el personaje (se redondea de color azul).

|                                                                                               | ROBOTIKIDS<br>www.rubutikids.es voc.      |
|-----------------------------------------------------------------------------------------------|-------------------------------------------|
| al recibir jugar  al recibir has perdut  al hacer clic en esconder esconder esconder esconder | Objeto thermomix $\leftrightarrow$ x 70 ‡ |
| por siempre<br>ir a x: -220 y: -150                                                           | Mostrar 🙆 💋 Tamaño 20 Dirección           |
| deslizar en número aleatorio entre 3 y 6 segs a x: 221 y: 90 = =                              | boton jugable volanda o                   |

5.- PROGRAMACIÓN DE ROTLLO: haz clic sobre el personaje (se redondea de color azul).

| al recibir jugar 💌                       |                                         |
|------------------------------------------|-----------------------------------------|
| mostrar                                  | al recibir has perdut 🔹                 |
| por siempre                              | esconder a service al hacer clic en 📕   |
| ir a x: 300 y: 120                       | esconder                                |
| deslizar en número a                     | atorio entre 0.5 y 3 segs a x250 y. 120 |
| ۍ او او او او او او او او او او او او او | a a a a a a a a a a a a a               |

6.- PROGRAMACIÓN DE LIMACALLOS: haz clic sobre el personaje (se redondea de color azul).

| al recibir 🛛 jugar 👻                        |                                     | 1                              |
|---------------------------------------------|-------------------------------------|--------------------------------|
| mostrar<br>por siempre<br>ir a x: 217 y: 70 | al recibir has perdut  esconder     | al hacer clic en 🏴<br>esconder |
| deslizar en número                          | aleatorio entre <u>3</u> y <u>6</u> | segs a x: -250 y: -90          |
| sumar a PUNTUAC                             | ió - 1                              |                                |

6.- PROGRAMACIÓN DE CONGAGIN: haz clic sobre el personaje (se redondea de color azul).

|            | 1.1.1.1  |           |           |            | -     |          |         |       |
|------------|----------|-----------|-----------|------------|-------|----------|---------|-------|
| al recibir |          |           |           | al recibir | has p | erdut 🔻  |         | ė.    |
| mostrar    |          |           |           | esconder   | 1.    |          |         | -     |
| por siemp  | re       |           |           |            |       | al hacer | clic en |       |
| irax:      | 203 y:   | 132       |           |            |       | esconde  | r .     |       |
| desliza    | r en núm | ero aleat | orio entr | e 3 y      | 6 s   | egs a x: | -250 y  | : 120 |
| sumar a    | a PUNTL  | JACIÓ 🗸   | 1         |            |       |          |         |       |
|            | ۍ ا      | 1.1       |           |            |       |          |         |       |

7.- PROGRAMACIÓN DE FONDO HAS PERDUT: haz clic sobre el personaje (se redondea de color azul).

| al h | acer c | lic en | • | al recibir has perdut -                    |
|------|--------|--------|---|--------------------------------------------|
| esc  | onder  |        |   | por siempre                                |
|      |        |        |   | mostrar                                    |
|      |        |        |   | tocar sonido 🛛 zuleima 💌 hasta que termine |
|      |        |        |   | ۍ او او                                    |

8.- PROGRAMACIÓN DE EUGENI2: haz clic sobre el personaje (se redondea de color azul).

| al hacer clic en este objeto | al hacer clic en                           |
|------------------------------|--------------------------------------------|
| enviar 🛛 Jugar Eugeni 👻      | mostrar                                    |
| esconder                     | por siempre                                |
|                              | si ¿tocando puntero del ratón 🔹 ? entonces |
| al recibir jugar 🔸           | dar al efecto brillo 🔹 el valor 🛛 0        |
| esconder                     | si no                                      |
|                              | dar al efecto brillo ▼ el valor -10        |
|                              |                                            |
|                              | ۲ ال ال ال ال ال ال ال ال ال ال ال ال ال   |

9.- PROGRAMACIÓN DE MARCELL2: haz clic sobre el personaje (se redondea de color azul).

| al recibir jugar 👻           | al hacer clic en 🏴                         |
|------------------------------|--------------------------------------------|
| esconder                     | mostrar                                    |
|                              | por siempre                                |
| al hacer clic en este objeto | si ¿tocando puntero del ratón 🔹 ? entonces |
| enviar 🛛 Jugar Marcell 👻     | dar al efecto brillo ★ el valor 0          |
| esconder                     | sino                                       |
|                              | dar al efecto brillo 		 el valor -10       |
|                              | · · · · · · · · · · · · · · · · · · ·      |

10.- PROGRAMACIÓN DE VÍCTOR2: haz clic sobre el personaje (se redondea de color azul).

| al hacer clic en este objeto | al hacer clic en 🏴                           |
|------------------------------|----------------------------------------------|
| enviar 🛛 Jugar Víctor 👻      | mostrar                                      |
|                              |                                              |
| esconder                     | por siempre                                  |
|                              | si (¿tocando puntero del ratón 🔹 ?) entonces |
| al recibir jugar 👻           | dar al efecto brillo 🕶 el valor 🕕            |
| esconder                     | si no                                        |
|                              |                                              |
|                              | dar al efecto brillo 🗸 el valor 💶 -10        |
|                              | dar al efecto brillo ▼ el valor -10          |

11.- PROGRAMACIÓN DE YOLANDA2: haz clic sobre el personaje (se redondea de color azul).

| al recibir jugar 👻           | al hacer clic en 💌                         |
|------------------------------|--------------------------------------------|
| esconder                     | por siempre                                |
| al hacer clic en este objeto | si ¿tocando puntero del ratón 👻 ? entonces |
| enviar 🛛 Jugar Yolanda 👻     | dar al efecto brillo 👻 el valor 0          |
| esconder                     | si no                                      |
|                              | dar al efecto brillo 🔹 el valor 🛛 -10      |
|                              |                                            |

12.- PROGRAMACIÓN DE FONDO HAS GUANYAT: haz clic sobre el personaje (se redondea de color azul).

| al recibir has guanyat 💌 | Ľ.       |               |                 |          |      |      | 1     |          |    |
|--------------------------|----------|---------------|-----------------|----------|------|------|-------|----------|----|
| irax: 0 y: 0             |          | al hacer      | r clic en<br>er | <b>P</b> |      |      |       | ,        |    |
| por siempre<br>mostrar   |          |               |                 |          |      |      |       |          |    |
| tocar sonido amparitoro  | oca-esti | udiantesville | na-ivoo:        | x275439  | 78 👻 | hast | a que | e termir | ne |
| ع ا                      |          |               |                 |          |      |      |       |          |    |

12.- PROGRAMACIÓN DEL FONDO O ESCENARIO: haz clic sobre el mismo (se redondea de color azul).

| al recibir 🛛 jugar 👻                           | al hacer clic en 📕                           |
|------------------------------------------------|----------------------------------------------|
| iniciar sonido Tango-de-la-Noche-Wayne-Jones 🔹 | esconder variable PUNTUACIÓ 🔻                |
| mostrar variable PUNTUACIÓ -                   | cambiar fondo a fondo1 -                     |
| cambiar fondo a fondo2casa 👻                   | tocar sonido diari audio 🔹 hasta que termine |

13. ¡A JUGAR!

14. OPCIONAL: Ahora puedes modificar tu videojuego, subiendo tus propios personajes. Recuerda, tienen que estar en PNG (imagen sin bordes).

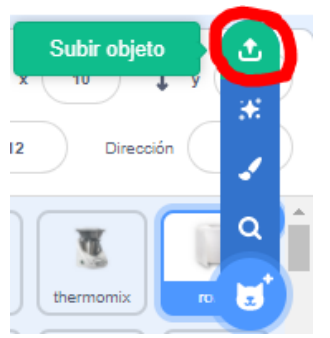

Es importante que al cambiar un objeto tengas en cuenta que tienes que hacer la programación en relación a tus personajes.